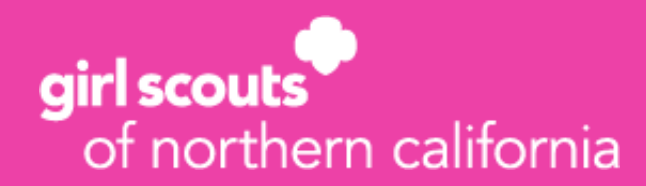

# 2023 Fall Take Action Program Volunteer Guide

# The Fall Take Action Program is an online entrepreneurial program where Girl Scouts experience running their own digital nut, candy and magazine business while becoming advocates for animal conservation and *having fun*!

The Program runs 9/30-11/12 and is as easy the steps below:

- **1.** Encourage entrepreneurs to participate from one or more of the options below
- 2. Support entrepreneurs using the M2OS for
  - product orders
  - rewards choices
- 3. Enjoy 20% proceeds of total troop sales

| r                        | <b>I</b>                          |                                                                                                    |                                                                                                    |                 |
|--------------------------|-----------------------------------|----------------------------------------------------------------------------------------------------|----------------------------------------------------------------------------------------------------|-----------------|
| Product                  | Туре                              | Money Collection                                                                                                    | Delivery to Customers                                                                                               | Troop           |
| Nuts,<br>Candy,<br>C2S   | In-Person                         | <ul> <li>Paper order card order-taking</li> <li>Family enters paper orders into M2OS by 10/16 deadline</li> <li>Girl Scouts collect money at delivery, and family electronically transfers to troop</li> </ul>                                 | <b>Girl Scout to customer</b><br>Products arrive 10/27-11/1<br>Girl Scouts deliver as soon as<br>product is in-hand |                 |
| Nuts,<br>Candy,<br>C2S   | Online<br>-<br>Girl-<br>Delivered | <ul> <li>Girl Scouts design storefront in M2OS and send<br/>link to customers</li> <li>Customers pay online for girl-delivery products<br/>only &amp; no shipping fees</li> <li>Orders are automatically credited to the Girl Scout</li> </ul> | <b>Girl Scout to customer</b><br>Girl-delivery option ends for<br>customers on 10/15                                | 20% of          |
| Nuts,<br>Candy,<br>C2S   | Online<br>-<br>Direct Ship        | <ul> <li>Girl Scouts design storefront in M2OS and send<br/>link to customers</li> <li>Customers pay online for products &amp; shipping</li> <li>Orders are automatically credited to the girl in<br/>M2OS</li> </ul>                          | <b>Vendor to customer</b><br>Orders ship 1-10 business<br>days after order                                          | dollars<br>sold |
| Mags,<br>Mag<br>Vouchers | Online                            | <ul> <li>Girl Scouts design storefront in M2OS and send<br/>link to customers</li> <li>Customers pay online for subscription, no<br/>shipping fees</li> <li>Orders are automatically credited to the Girl Scout</li> </ul>                     | Vendor to customer<br>Magazines ship free<br>Subscriptions start 4-8 weeks<br>after order                           |                 |

# **Participation Options**

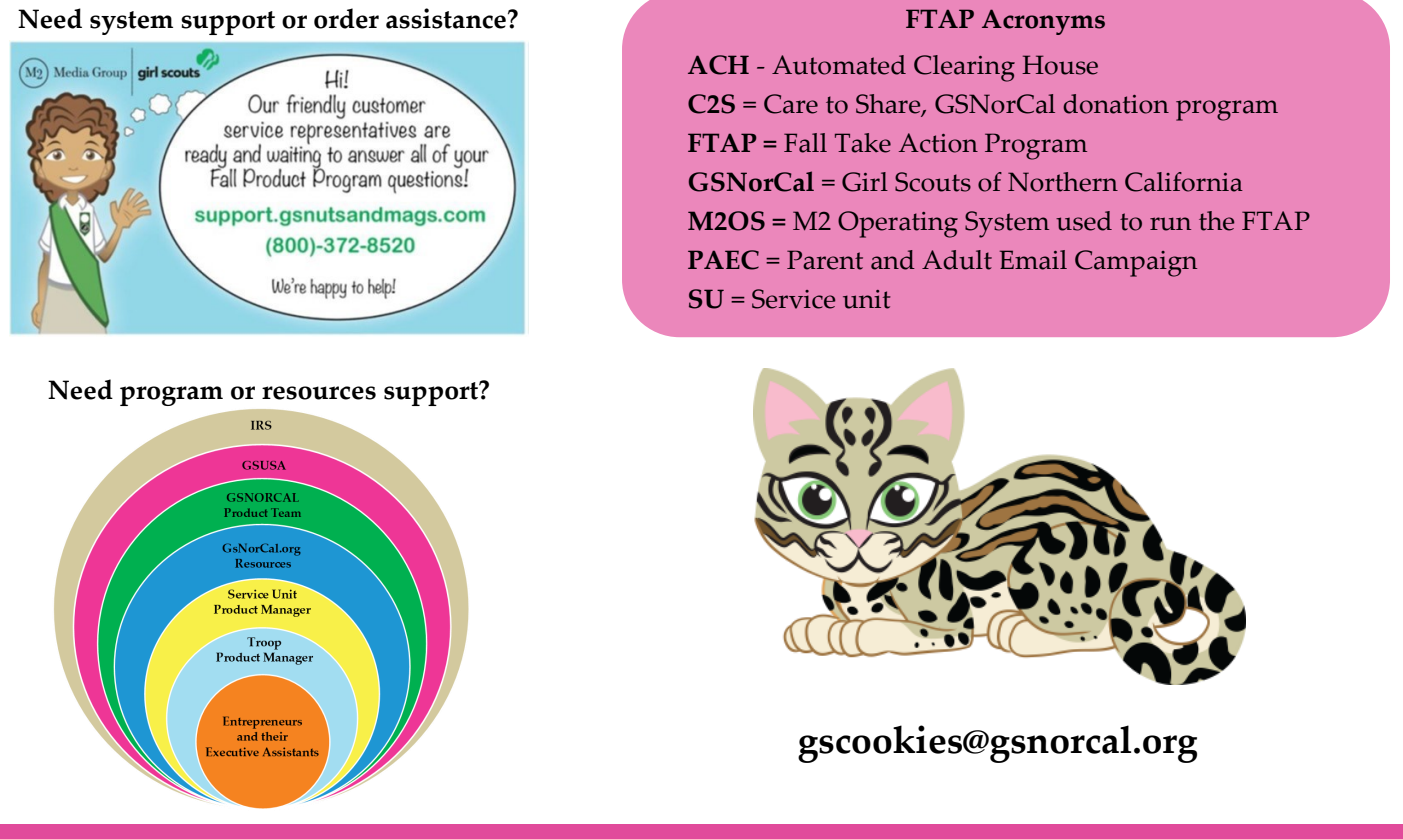

#### **Before the Program**

- Review GSNorCal's Fall Take Action Program webpage
- SU's will distribute paper order cards and Fall 2023 Reward and Animal Conservation Details
- □ SUs find location for warehouse delivery, submit a <u>Certificate of Insurance</u>, if required, request ASAP.
- □ Banking: If your troop bank account is new/different from last season, submit the one-time <u>ACH Debit form</u>.
- □ **Check your troop roster in MyGS** to verify that all membership and contact information is correct. Contact <u>info@gsnorcal.org</u> for any updates.
- □ Bookmark <u>FTAP Volunteer video playlist</u> to access M2OS how-to videos during the program and GSNorCal's <u>FTAP</u> webpage for additional resources. Share the <u>FTAP Girl & Family video playlist</u> with families.
- □ **Troop Meeting:** Share <u>paper order cards</u> and <u>Fall 2023 Reward and Animal Conservation Details</u> and help entrepreneurs record their customer message for their talking avatar.
- □ Register and attend Fall Take Action Q&As register

| September    | 2023                              |                             |                                                                                   |                                                                                        |                                                                           |                          |
|--------------|-----------------------------------|-----------------------------|-----------------------------------------------------------------------------------|----------------------------------------------------------------------------------------|---------------------------------------------------------------------------|--------------------------|
| Sun          | Mon                               | Tue                         | Wed                                                                               | Thu                                                                                    | Fri                                                                       | Sat                      |
| 3            | 4                                 | 5                           | 6<br>Starting Sept 6th Volur<br>account, confirm troop<br>login, return to M2OS a | 7<br>teers receive an email to<br>roster and mailing addre<br>t girlscoutmagazines.com | 8<br>set up their M2OS<br>ss. Following initial<br>n/Admin/Account/Login. | 9                        |
| 10<br>Throug | 11<br><b>3h out September</b> Cor | 12<br>nfirm caregiver email | 13<br>address in M2OS and                                                         | 14<br>Activate Parent and A                                                            | 15<br>dult Email Campaign v                                               | 16<br>ia M2              |
| 17           | 18                                | 19                          | 20                                                                                | 21                                                                                     | 22                                                                        | 23                       |
| 24           | 25                                | 26                          | 27<br>6:00pm Q&A                                                                  | 28                                                                                     | 29                                                                        | 30<br>Digital Shops open |

Need system support or order assistance? Contact M2 customer care: <u>support.gsnutsandmags.com</u> or 1-800-372-8520.

### **During the Program**

□ 9/30: Caregivers of registered Girl Scouts receive PAEC invitation generated by troop volunteers, or they may visit gsnutsandmags.com/gsnorcal to create their M2 account.

#### □ 9/30: Digital shops open

- Girl Scouts design avatar
- Set-up their storefronts
- Record talking avatar message
- Girl Scouts send emails to customers (as soon as their digital shop is set up).
- For siblings, send customer emails for the first entrepreneur then click on *Add Another Participant* in Parent or Adult section of entrepreneur dashboard to proceed setting up next sibling.
- Girl Scout entrepreneurs can take orders online and/or in-person with the paper order card following <u>GSNorCal</u> <u>safety guidance</u>
- □ Troops participate *anytime on or after* Digital shops open! Girl Scouts may participate even if the troop is not (see page 5 for details).

#### October 15: Paper order card and girl delivery online order-taking ends.

- Product orders may be entered by caregivers until 11:59pm PDT.
- Volunteers may also enter troop product orders at any time 10/1-10/16.
- □ **October 16:** Deadline to enter outstanding paper card orders, Care to Shares, or additional product orders for the troop in-person by 11:59pm PDT. *Unfortunately, we cannot accept girl delivery orders beyond this date.*

| October 20                  | 23                                 |                    |                      |                     |                   |                |
|-----------------------------|------------------------------------|--------------------|----------------------|---------------------|-------------------|----------------|
| Sun                         | Mon                                | Tue                | Wed                  | Thu                 | Fri               | Sat            |
| 1                           | 2                                  | 3                  | 4<br>6:00pm Q&A      | 5                   | 6                 | 7              |
| 8                           | 9                                  | 10                 | 11                   | 12                  | 13                | 14             |
| 15<br>Entrepreneurs enter   | 16<br>Volunteers enter             | 17                 | 18<br>6:00pm Q&A     | 19                  | 20                | 21             |
| paper orders<br>11:59pm PDT | paper orders<br>11:59pm PDT        | Dig                | ital shops stay oper | n for shipped and c | lonated orders on | ly             |
| 22                          | 23                                 | 24                 | 25<br>6:00pm Q&A     | 26                  | 27<br>SU Product  | 28<br>delivery |
|                             | Digital shops sta                  | y open for shipped | and donated orders   | sonly               |                   |                |
| 29                          | 30<br>SU Product deliver           | 31<br>y>           |                      |                     |                   |                |
| Digital Shops s             | tay open for shippo<br>orders only | ed and donated     |                      |                     |                   |                |

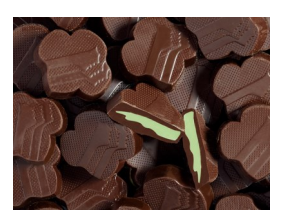

Remind entrepreneurs/families to bring all items *inside* <u>immediately</u> after pick-up.

Candy should\_be stored in a cool place!

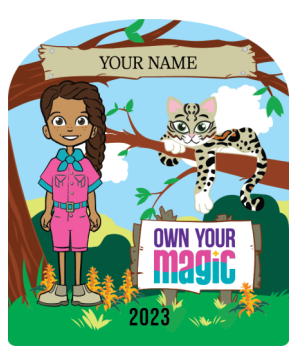

**Troop volunteers** earn a personalized patch when they activate the Parent and Adults Email Campaign (PAEC) via M2 PLUS have \$1+ in total troop sales.

**Service unit volunteers** earn patch with \$1+ total service unit sales.

## During and After the Program

- □ **November 15:** Reward choice entry deadline, and reconcile all products and payments deadline in M2OS for paper order card payments and additional products. <u>ACH Credit Form</u> deadline, as needed if caregivers owe money.
- □ Week of November 21: GSNorCal reconciles fall program financials with troop bank accounts through ACH debit/ credit.
- □ **Risk:** If troop does not pay for product due to adult/caregiver negligence/wrong-doing, Girl Scout in troop will not be punished and will be eligible for rewards and troop proceeds.

| Novemb                     | er 2023                                                        |                 |                                                                                                    |                    |                                                       |             |
|----------------------------|----------------------------------------------------------------|-----------------|----------------------------------------------------------------------------------------------------|--------------------|-------------------------------------------------------|-------------|
| Sun                        | Mon                                                            | Tue             | Wed                                                                                                    | Thu                | Fri                                                   | Sat         |
|                            |                                                                |                 | 1<br>6:00pm Q&A<br>SU Product delivery                                                                                 | 2                  | 3<br>Notify PP Manager<br>of damaged troop<br>product | 4           |
|                            |                                                                |                 | Digital shop                                                                                                    | s stay open for sl | nipped and donated                                    | orders only |
| 5                          | 6                                                              | 7               | 8                                                                                                    | 9                  | 10                                                    | 11          |
|                            |                                                                |                 | 6:00pm Q&A                                                                                                    |                    |                                                       |             |
|                            |                                                                | Digital sho     | ps stay open for shipped and                                                                                           | donated orders onl | у                                                     |             |
| 12<br>Storefronts<br>Close | 13<br>Submit any Care<br>to Share not<br>submitted on<br>10/15 | 14              | 15<br>6:00pm Q&A<br>Reward choice entry<br>deadline<br>Reconcile products/<br>payments in M2<br><u>ACH Credit Form</u> | 16                 | 17                                                    | 18          |
| 19                         | 20                                                             | 21<br>ACH Debit | 22                                                                                                    | 23                 | 24                                                    | 25          |

#### After the Program

- □ Troops coordinate with service units to **pick up rewards** for 20-115+ levels & C2S/patches.
- Sort rewards and distribute to entrepreneurs using Reports 'Girl Scout Rewards' on Special Reports tab.
- □ **All other reward levels and Reward Cards will be handled directly with families** through the GSNorCal Product Program Staff.

| January 20 | 23  |                  |                      |                   |     |     |
|------------|-----|------------------|----------------------|-------------------|-----|-----|
| Sun        | Mon | Tue              | Wed                  | Thu               | Fri | Sat |
|            |     | Rewards to Servi | ce Units first/secon | d week of January |     |     |

#### **Troop Reports**

- Girl Scout Orders report and Distribution Tickets, Product for use in November when products arrive.
- □ **Troop Summary Report** for budgeting with troop; send pdf now to Troop Treasurer for use in May when filling out Troop Finance Report (TFR).
- Girl Scout Rewards report and Rewards Distribution Tickets, Girl for use in January when rewards arrive.

#### Service Unit Reports

- **Troop Orders** report, **Distribution Tickets**, **Site** and **Distribution Tickets**, **Troop** for use in November when products arrive.
- **Rewards Distribution Tickets, Site** and **Rewards Distribution Tickets, Troop** for use in January when rewards arrive.

Need system support or order assistance? Contact M2 customer care: support.gsnutsandmags.com or 1-800-372-8520.

## **Individual Girl Scouts Participating**

There are three categories of individual Girl Scouts participating in fall and cookie programs

- 1. No troop association; registered as Juliette
  - **Program participant rewards**: Eligible to earns rewards
  - Troop proceeds: Convert proceeds into "<u>Juliette Proceeds</u>"
  - **Juliette Proceeds:** Calculated similar to troop proceeds, entrepreneurs earn proceed reward cards based on bands of packages sold. Will be combined with additional reward card amounts at different levels, if selected.
  - **Risk:** If entrepreneur/caregiver does not pay for product, entrepreneur will not be eligible to receive Rewards and banded Proceeds converted to rewards until paid in full
- 2. Registered in a troop and/or interest group, the troop does NOT participate in product program, the Girl Scout does participate as a troop member in product program
  - **Girl rewards**: Eligible to earn rewards
  - Troop proceeds: Paid to the troop
  - **Risk:** If Girl Scout/caregiver does not pay for product, Girl Scout is not eligible to receive Rewards and banded Proceeds converted to rewards until paid in full
- 3. Participates in one or more troops and/or interest groups that DO participate in product program; and the Girl Scout wants to be able to direct troop proceeds to just one of their troops or interest groups
  - Must select the troop through which they will participate in Product Program may only participate through one troop /group
  - Risk: If troop does not pay for product due to adult/caregiver negligence/wrong-doing, Girl Scout in troop will not be punished and will be eligible for rewards and troop proceeds.

## **Frequently Asked Questions**

The Girl Scout can only participate with one troop for product programs.

• Caregivers will be emailed prior to program start to choose Girl Scout's troop participation

If a Girl Scout's troop is participating in product programs, can they elect to be a Juliette so that they receive the proceeds and none go to the troop?

• NO: Individuals cannot profit off of a nonprofit, so all proceed monies must be paid to a troop account.

Can product be moved from a solo entrepreneur selling to another entrepreneur so the troop can get proceeds?

• Yes: Product can be moved from one entrepreneur to any other entrepreneur as long as it is an order card product.

How do Juliettes without a troop bank account pay council and get rewards?

- Money not paid through entrepreneurs' digital shops (M2/Digital Cookie) can be paid to council using a deposit card automatically mailed to caregiver
- Rewards will be fulfilled by the service unit following balance paid in full

Need system support or order assistance? Contact M2 customer care: support.gsnutsandmags.com or 1-800-372-8520.

# **Operations Guide**

## **Before the Program**

Be sure to bookmark the site: <u>https://www.girlscoutmagazines.com/Admin/Account/Login</u>.

gsnutsandmags.com/gsnorcal will open on September 30 for entrepreneurs/caregivers.

To access volunteer short operational videos playlist, click <u>How-to videos</u> or scan QR code at right.

- Watch M2's training video for an overview of how to navigate the M2's Operating System (M2OS). If you have multiple roles, you can toggle between roles by clicking the down arrow next to circle icon in upper right and clicking Change Season/Role.
- **The dashboard** at the homepage top gives an overview of program progress and links to manage user information and edit user avatar.
- The management section at the homepage bottom has links to all other pages in M2OS. Each page shows volunteer, girl, and troop information in more detail. From any other page, click the house icon in upper left to return to the homepage.
- Troops Click 🚝 Manage Troops and Girl Scouts on the homepage. Choose the Girl Scouts tab to review your troop roster. Contact info@gsnorcal.org if roster is incorrect or incomplete.
- Need to add a volunteer to M2? Click 🏼 Manage Admin Users to easily add adults.
- Troops Click Parent/Adult Email Campaign then Add Contacts or Edit troop emails and click Send. Caregivers will receive the login email on October 1 so girls can design their avatar, design their shop, and begin sending customer emails. <u>How To video</u>.
- When **registering siblings**, send a customer email for the first girl registered, then click on Add Another Participant in Parent or Guardian section of dashboard to proceed.
- The Margenetic Reports link provides troop- and girl-specific reports on Orders, Product & Financials, Rewards, and Summary.
- Use Send messages to create and send emails, reminders, and other communications to families or volunteers. Sample templates are available to use/customize.

airl scouts

rent and Adult Email Campaig

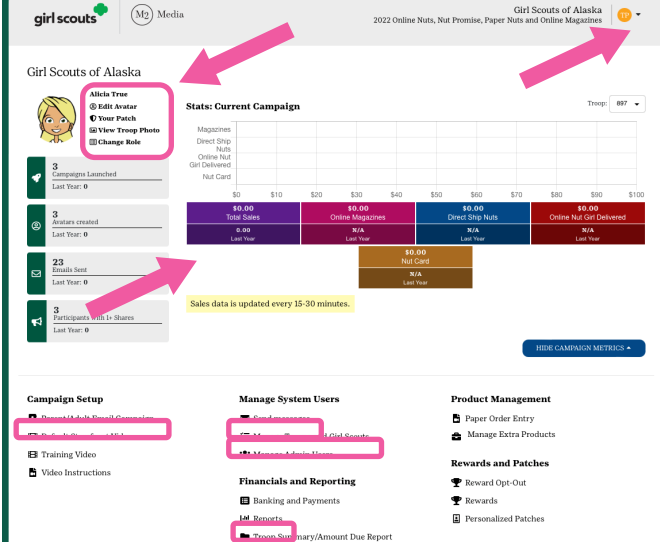

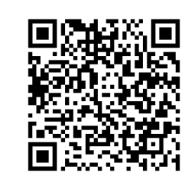

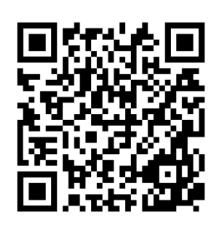

Scan to access

**M20S** 

volunteer site

## **During the Program THE BASICS:**

Switching between roles/troops - Toggle roles by hovering over the upper right circle icon and select Change Season/Role. Toggle between troops in the troop number drop down on upper right.

Messaging - Along with sending emails, messages can be written in a girl's virtual notebook and set how long it stays visible. It's useful for things like kudos or reminders about doorhangers, deadlines or patch requirements.

Customers ordering online can choose to have products shipped to their home or delivered in-person by the Girl Scout. Online orders for girl delivery will automatically populate into your troop order.

Entrepreneurs may choose to use the paper order card to record any in person orders.

Entrepreneurs and caregivers enter their paper orders in M2 by 10/15 by clicking the ٠ Manage Paper Orders clipboard icon on the entrepreneur dashboard.

## **PRODUCT ORDERING:**

By 10/16: Troops review entrepreneur orders for irregularities and confirm with families as needed. Volunteers can enter and edit orders too.

To enter or edit offline entrepreneur orders (not already paid for online), click

- Paper Order Entry and select the entrepreneur:
- The Qty column shows the total ordered for each item. ۲
- Item quantities are not cumulative. If adding to paper order card quantities ٠ already entered, input the overall total quantity of offline orders they needs for Click the "+" menu each item. Double check total and click Update.

#### If troops wish to order product in addition to entrepreneurs' initial orders, click 🚝 Manage Troops and Girl Scouts on homepage.

- On the troops tab, click the + next to troop number to reveal a menu. Choose **Add Extra products**. <u>How To video</u>
- Enter total extra units desired by variety. Click Save.

## **PRODUCT PICK UP:**

SUs determine a delivery location. Warehouses schedule delivery with each SU for 10/27-11/1 window. SUs will contact Troops with delivery date, time and location for order pick up and follow GSNorCal COVID-19 Guidance . SUs can use M2OS to schedule troop pick ups. SUS How To video. Troops How To video. Use Delivery Tickets to inventory, sort and sign to verify counts.

- Note: Care to Share (C2S) sold quantities are not included in the SU product delivery or on delivery tickets, but are ٠ included on M2OS reports. C2S items are donated in council at program end.
- **Delivery Tickets** link will be available on the homepage starting 10/19. Click it to create tickets for distributing products by site, troop or Girl Scout. You must type in the delivery site, troop number, or name of the participant you are generating the Girl Scout Tickets Troop delivery ticket for. 897
- SUs choose Troop Tickets; Troops distribute by Girl Scout. ٠
- Choose All, or if using Single, choose a specific troop or Girl Scout. ٠
- Click Create Ticket to download a pdf for printing. ٠
- SUs create the **Delivery Site** ticket to verify the service unit delivery with the driver. ٠

Need system support or order assistance? Contact M2 customer care: support.gsnutsandmags.com or 1-800-372-8520.

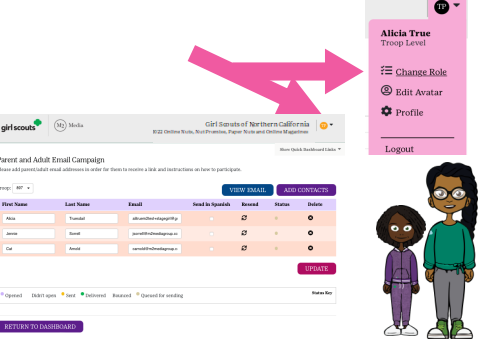

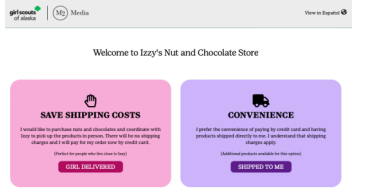

| 2023 Online Store Shipping Rates |          |         |  |  |  |
|----------------------------------|----------|---------|--|--|--|
| Product Subtotal                 | Standard | 2 Day   |  |  |  |
| \$0.01 - \$15.00                 | \$9.45   | \$20.35 |  |  |  |
| \$15.01 - \$30.00                | \$11.15  | \$26.25 |  |  |  |
| \$30.01 - \$45.00                | \$12.65  | \$30.50 |  |  |  |
| \$45.01 - \$60.00                | \$15.15  | \$33.65 |  |  |  |
| \$60.01 - \$75.00                | \$20.95  | \$38.45 |  |  |  |
| Every additional \$15            | \$3.75   | \$7.75  |  |  |  |

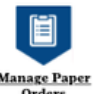

|          |                                              |                                                         | Pr               | odu    | ct Man            | agen     | nen        |
|----------|----------------------------------------------|---------------------------------------------------------|------------------|--------|-------------------|----------|------------|
| lsco     | uts                                          |                                                         | 6                | Pap    | er Order          | Entry    | 7          |
| r Or     | ders                                         |                                                         | 8                | Mai    | nage Ex           | tra Pro  | oduc       |
| ) Sel    | lect the Tree                                | p you will be making paper order entri                  | ies for:         |        |                   |          |            |
| 2        | Edit Paper                                   | Order                                                   |                  |        |                   | ×        |            |
| ) n<br>( | Troop: 897<br>Participant: 1<br>GSUSA ID: 40 | Norgan, Colente (Col)<br>1224835                        |                  |        |                   |          | ct your    |
|          | Troop and 51                                 | •<br>J Leaders: Please enter the orders that girls have | received in per- | ion.   |                   |          |            |
|          |                                              | Product                                                 |                  | Price  | Qty               | Tetal    |            |
|          | A                                            | Prost sakes                                             |                  | \$6.00 | 20                | \$120.00 | stal Sales |
|          |                                              | Pearst Datter Minneys                                   |                  | \$6.00 | 20                | \$120.00 | \$450.00   |
|          | с                                            | Dark Chocolary Nea Nati Caramete                        |                  | \$6.00 | 30                | \$120.00 | \$36.00    |
|          | D                                            | Care To Share                                           |                  | \$6.00 | 20<br>Total Sales | \$120.00 | 1786.00    |
| 1        | CANCE                                        | LUPDATE                                                 |                  |        |                   |          |            |
| TUR      | N TO EASH                                    | RAARD                                                   |                  |        |                   |          |            |
| Man      | iage Extra                                   | Products                                                |                  |        |                   |          |            |
|          | n Extr                                       | a Products will be ordered for Tr                       | 00p 897          |        |                   |          |            |

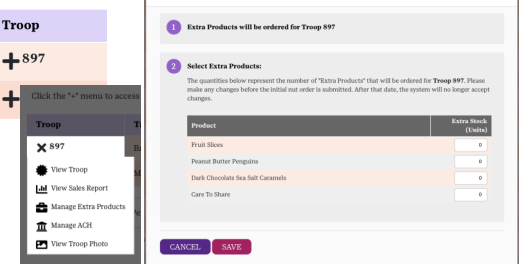

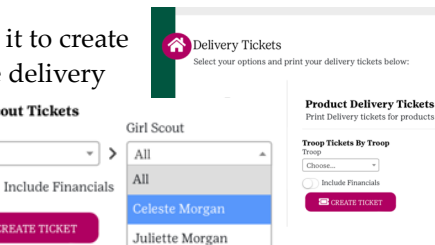

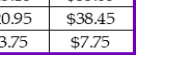

#### During the Program, continued

**Deliver Product** – Troops pick up product on SU's distribution day and distribute product to girls. **Both parties** agree on the count and **sign the delivery ticket or receipt**, **plus each keep a copy**. See previous section for delivery ticket information.

When girls have product in hand, using <u>GSNorCal safety guidance</u>, they deliver and collect payments if customers did not already pay online. If there's **damaged product**, contact the Product Program Team or <u>gscookies@gsnorcal.org</u>, deadline is November 11. If customers have issues with their shipped orders contact M2 directly, 1-800-372-8520.

Entering Girl Payments – Each girl's balance in M2 should be *zero* unless they sold items offline. To record an in-person payment, on the homepage click Banking and Payments select your troop and click Add Girl Scout Payment on the next screen. <u>How To video</u>.

Allocating Extra Product STEPS – If your troop ordered additional product for in-person selling, ensure all troop inventory is allocated by November 13 so entrepreneurs can choose rewards. <u>How To video</u>.

Click = Manage Troops and Girl Scouts on your homepage.
 Click + next to your troop number, and then click
 Move Products.

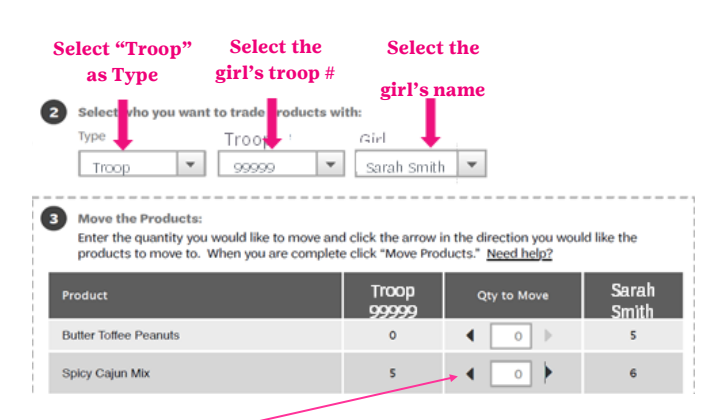

Use directional arrows to move products or enter the numbers by variety. Click **Move Products** at the bottom when complete.

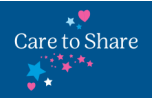

If entrepreneurs sell any additional <u>*Care to*</u> <u>Share</u> which are not recorded in M2 by 10/15, send details to <u>gscookies@gsnorcal.org</u> by 11/13

to have it added to their final tally by 11/15.

**Reports** – Click <u>Magazine</u>, Direct Ship, Nut Order Card and Online Nuts reports.

- On All Sales tab, click on a girl's name to view all of her sales. Click on Troop Report below All Sales to switch back to all troop girls view.
- On **Special Reports** tab troop, girl, and service unit reports can be downloaded in excel for Orders, Products & Financials, and Rewards.
- The **Summary report** includes the troop proceeds details for budgeting with girls and can be downloaded as a PDF, printed, emailed, and exported as an Excel file. Send a copy to the Troop Treasurer now for use in May when filling out the Troop Finance Report.

Need system support or order assistance? Contact M2 customer care: support.gsnutsandmags.com or 1-800-372-8520.

# 1. Select entreprenuers name in the first field.

 Enter the payment amount, date, type and a memo (e.g. "Cheddar up transfer").

| Girl Scout   | Select the Girl Scout you will be recording a payment for |                 |                     |  |  |  |
|--------------|-----------------------------------------------------------|-----------------|---------------------|--|--|--|
| Pelicie More | • •                                                       |                 |                     |  |  |  |
| Barradaba    |                                                           |                 |                     |  |  |  |
| Amount       | Perment Date                                              | Earm of Deerner |                     |  |  |  |
| \$ 10.00     | 61.00.5055                                                | Check           |                     |  |  |  |
| Barde Name   |                                                           |                 | Check/Deposit/Ref # |  |  |  |
| BOA          |                                                           |                 | 1245                |  |  |  |
| Comments     |                                                           |                 |                     |  |  |  |
| balance due  | for all products sold                                     |                 |                     |  |  |  |
|              |                                                           |                 |                     |  |  |  |

#### To move product **from a troop to an entrepreneur**:

 To move products *to* a entrepreneur start from the Troops tab, click the + next to the troop from which you wish to move products, and follow the steps to the left.

#### To move product **from an entrepreneur to a troop**:

- To move products *from* an entrepreneur, start from the Girl Scouts tab, select Girl Scout, her troop number, and her name, then click the
  - next to the entrepreneur from which you wish to move products and follow the steps to the left.

To move product **from a troop to another troop (**<u>How</u><u>To video</u>):

 To move products *to* a troop from a troop, start from the Troops tab, click the + next to the troop from which you wish to move products, and follow the steps to the left.

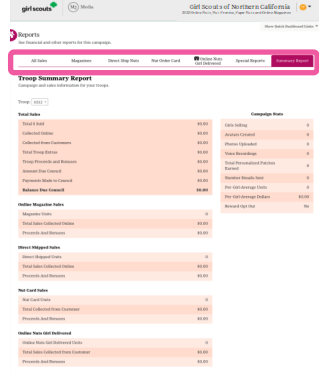

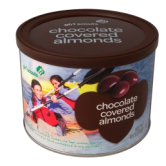

### After the Program, continued

- □ **Finalize Product Allocation** Ensure all Care to Share and any initial additional troop inventory are allocated to entrepreneurs.
- □ **Finalize Entrepreneur Payments** Ensure each entrepreneur's balance in M2 is *zero* unless an <u>ACH Credit form</u> was submitted, deadline is 11/15.

Physical Rewards

- Review Entrepreneur Recognitions Entrepreneurs and caregivers make selections by clicking the Physical Rewards icon in the Fun Stuff section on the entrepreneur dashboard.
- Volunteers may also enter and review entrepreneur rewards choices by clicking **P** Rewards on the M2OS homepage. <u>How To video</u>.
- A **triangle** indicates at least one of their rewards needs additional information inputted.
- If a choice is not entered by 11/15 at 11:59pm, the entrepreneur will receive Reward Card choice at each level achieved.

#### Prepare for GSNorCal ACH Debit/Credit Next Week -

- □ Collect final payments from entrepreneurs who sold items in-person. Simplify family money collection by using Cheddar Up to directly deposit to your troop bank account.
- Deadline is 11/15 to submit <u>ACH Credit form</u> for any family which has not yet paid in full by 11/15, regardless of promise to pay. This protects troop money and allows GSNorCal to follow up with caregiver if troop does not receive payment. Update SU FTAP volunteer and council if paid.

Troop #

**4** 6512

- Deposit any money collected to the troop's bank account.
- Check troop ACH balance owed by clicking Banking and Payments on the homepage.
  - The far right **Balance** column shows the amount that will be debited. *NOTE: This calculation credits your troop for all payments collected online, which are paid to GSNorCal from M2, not directly to troops.*

\$0.00

\$ Collected Online

\$0.00

Total Proceeds & Bonuses

\$0.00

• Your troop's total proceeds earned for all sales (online AND in-person) are listed under **Total Proceeds & Bonuses**.

Gross Sales

#### Recognitions arrive to SUs in January -

- SUs print **Reward Delivery Tickets** by troops for inventorying and sorting rewards shipments. Click *v* **Delivery Tickets** and scroll down to Rewards section to create and download to print 2 sets for signing with troops. SUs coordinate with troops for troop pick up.
- Troops pick up rewards for 20-115+ reward levels, patches and Troop Sisterhood Bonus items from SUs. Verify count together and sign delivery tickets, each keeping a copy. Reward cards are emailed directly to families. Personalized patches and rewards 150-200+ levels are shipped directly to entrepreneurs.
  - ♦ For support with Personalized patches, contact M2 Customer Service, (800) 372-8520.
  - ◊ For support with all other rewards, contact SU who will contact their PPM as needed.
- Troops click *P* Delivery Tickets on homepage and scroll down to Rewards section to create and download Reward Delivery Tickets by Girl Scout to print for sorting and verifying rewards (2 sets for signing with caregivers). Troops coordinate with families for rewards pick ups. Verify count together with each family and sign delivery tickets, each keeping a copy.

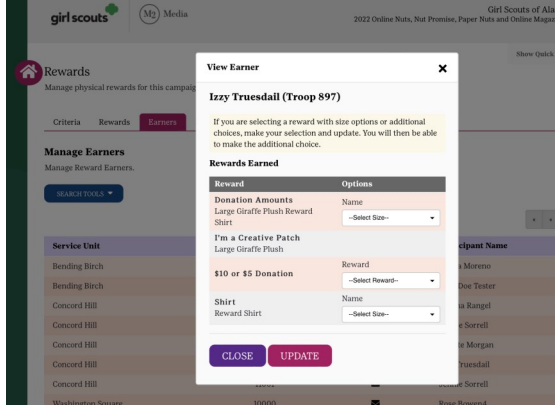

Total Owed

\$0.00

Balance

\$0.00

**Total Payments** 

\$0.00